# Abilitazione della sonda FindIT incorporata sugli switch serie SG350 e SG550

## Obiettivo

Questo documento mostra come abilitare la sonda FindIT integrata sugli switch serie Sx350 e Sx550.

## Introduzione

L'applicazione FindIT Network Management è un'applicazione che rileva automaticamente una rete e consente all'amministratore di rete di configurare e monitorare tutti i dispositivi Cisco supportati, ad esempio switch, router e punti di accesso wireless Cisco. Notifica inoltre all'amministratore gli aggiornamenti del firmware disponibili o qualsiasi dispositivo non più coperto da garanzia o da un contratto di assistenza. FindIT Network Manager è un'applicazione distribuita costituita da due componenti o interfacce separate:

• Una singola istanza di FindIT Network Manager viene installata in una posizione pratica nella rete. Ogni sonda è associata a un manager.

• FindIT Network Probe. Un'istanza di FindIT Network Probe viene installata in ogni sito della rete. La sonda esegue l'individuazione della rete e comunica direttamente con ciascun dispositivo Cisco.

Dall'interfaccia di Manager è possibile ottenere una vista di alto livello dello stato di tutti i siti della rete e connettersi alla sonda installata in un particolare sito per visualizzare informazioni dettagliate su quel sito. La sonda consente inoltre la funzionalità Manager per i dispositivi connessi alla rete locale.

## Dispositivi interessati

- Sx350
- Sx550

### Versione del software

• 2.4.5.53

## Abilitazione del probe FindIT integrato

Passaggio 1. Accedere all'utilità basata su Web dello switch.

Nota: Per questa dimostrazione, verrà utilizzato SG550X-24 per abilitare la sonda FindIT.

|       | Switch | •            |                   |     |
|-------|--------|--------------|-------------------|-----|
| cisco |        | Application: | Switch Management |     |
|       |        | Username:    | cisco             | 0   |
|       |        | Password:    |                   | ] 2 |
|       |        | Language:    | English <b>T</b>  |     |
|       |        |              | Log In 3          |     |
|       |        |              |                   |     |
|       |        |              |                   |     |

Passaggio 2. Passare a Amministrazione > Trova impostazioni probe di rete IT.

| Getting Started                    |  |
|------------------------------------|--|
| Dashboard                          |  |
| Configuration Wizards              |  |
| Search                             |  |
| Status and Statistics 1            |  |
| <ul> <li>Administration</li> </ul> |  |
| System Settings                    |  |
| Stack Management                   |  |
| User Accounts                      |  |
| Idle Session Timeout               |  |
| Time Settings                      |  |
| System Log                         |  |
| File Management 2                  |  |
| FindIT Network Probe Setting       |  |
| ▶ PNP                              |  |
| Reboot                             |  |
| Discovery - Bonjour                |  |
| Discovery - LLDP                   |  |
| Discovery - CDP                    |  |
| Locate Device                      |  |
| Ping                               |  |
| Traceroute                         |  |
| Port Management                    |  |
|                                    |  |

Passaggio 3. Selezionare la casella di controllo **Abilita** nel campo *FindIT Network Probe Operation.* Verrà attivato FindIT Network Probe.

| FindIT Network Probe Settings                                                   |  |  |
|---------------------------------------------------------------------------------|--|--|
| FindIT Network Probe Operation: Enable<br>FindIT Network Probe Status: Inactive |  |  |
| Apply Cancel                                                                    |  |  |

Nel campo *FindIT Network Probe Status* (Stato probe della rete FindIT) viene visualizzato lo stato di FindIT Network Probe.

| FindIT Network Probe Settings |                                                                                  |  |
|-------------------------------|----------------------------------------------------------------------------------|--|
|                               | FindIT Network Probe Operation:  Enable<br>FindIT Network Probe Status: Inactive |  |
|                               | Apply Cancel                                                                     |  |

Passaggio 4. Fare clic su **Apply** (Applica) per salvare le impostazioni nella configurazione in esecuzione.

| FindIT Network Probe Settings |                                                                               |  |  |  |
|-------------------------------|-------------------------------------------------------------------------------|--|--|--|
|                               | FindIT Network Probe Operation:  Seable FindIT Network Probe Status: Inactive |  |  |  |
|                               | Apply Cancel                                                                  |  |  |  |

**Nota**: Dopo un breve intervallo di tempo, è possibile verificare che lo *stato del probe di rete FindIT* è cambiato da *Inattivo* ad *Attivo*.

| FindIT Network Probe Settings                                                                          |
|----------------------------------------------------------------------------------------------------|
| Success. To permanently save the configuration, go to the File Operations page or click the Save icon. |
| FindIT Network Probe Operation:       Image: Enable         FindIT Network Probe Status:       Active  |
| Apply Cancel                                                                                           |

A questo punto è necessario aver abilitato FindIT Network Probe.

### Accesso al probe FindIT incorporato

Passaggio 1. Fare clic sull'icona **FindIT** nell'angolo superiore destro dell'interfaccia grafica dell'utente (GUI) per accedere a FindIT Network Probe.

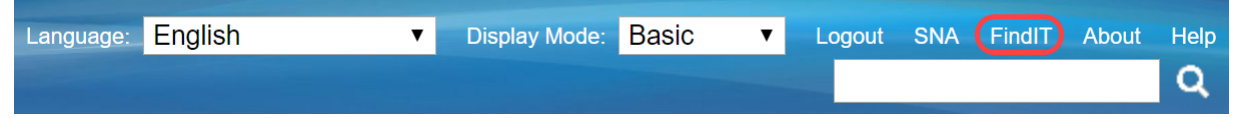

Passaggio 2. (Facoltativo) Un altro modo per accedere a FindIT Network Probe è immettere l'indirizzo IP dello switch nella barra dell'URL (Uniform Resource Locator) con https:// prima dell'indirizzo IP dello switch e 02:4443 dopo l'indirizzo IP dello switch. Per questa dimostrazione, siamo entrati in https://192.168.1.113:4443. Premere Invio sulla tastiera. Dovrebbe reindirizzarti alla pagina FindIT Network Probe.

**Nota:** Affinché lo switch funzioni correttamente, è necessario aver eseguito l'accesso. In caso contrario, viene visualizzata la pagina di accesso in cui è possibile eseguire l'accesso. Se viene visualizzato un errore di certificato, passare alla pagina Web.

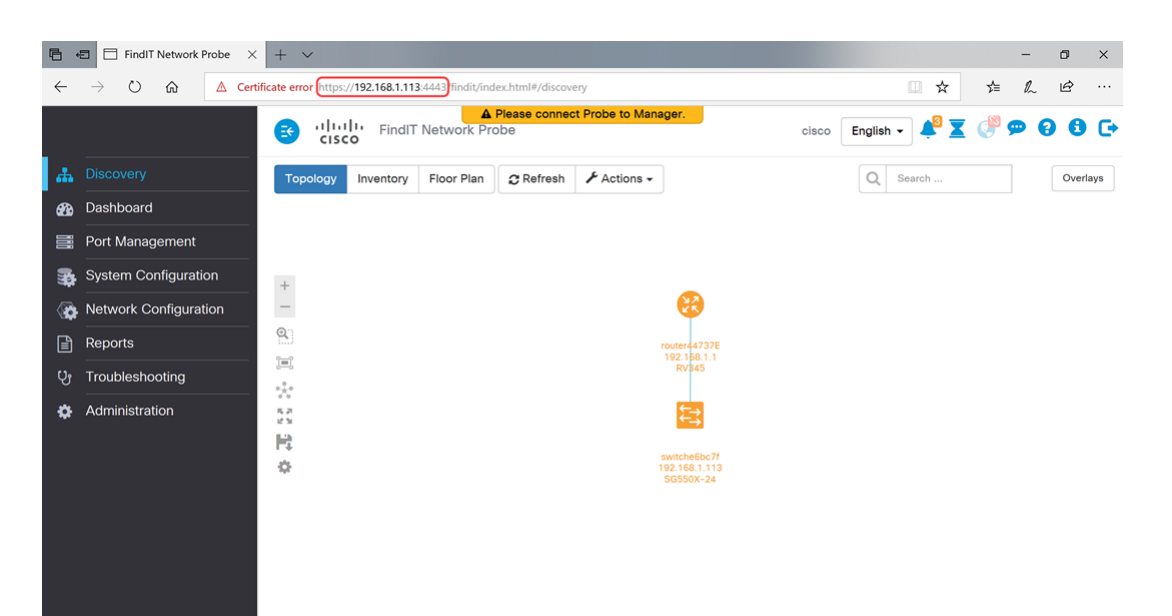

È necessario aver effettuato l'accesso al FindIT Network Probe incorporato sugli switch serie Sx350 e Sx550.

Di seguito sono riportati alcuni articoli correlati a FindIT Network Probe:

- Domande frequenti su Cisco FindIT Network Management
- Gestisci gruppi di dispositivi su FindIT Network Probe
- <u>Configurazione delle porte dello switch dalla gestione delle porte con Cisco FindIT Network</u>
   <u>Probe</u>
- Associare un probe di rete FindIT a FindIT Network Manager

#### Qui è disponibile un video relativo a questo articolo...

Fare clic qui per visualizzare altre Tech Talks di Cisco